## **HOW TO ACCESS THE BENEFIT SYSTEM**

- Go to <u>www.lisd.net/benefits</u>
- Click the my benefits picture to access the Learning Hub portal.

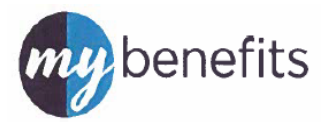

• Login to the Learning Hub with your LISD username and password.

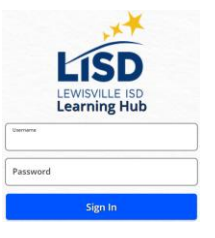

• When logged into the Learning Hub, click the Benefits Hub icon.

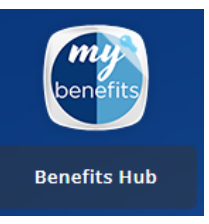

• You will be redirected to the Microsoft sign in screen. Sign in using your LISD credentials.

| Microsoft                  |      |
|----------------------------|------|
| Sign in                    |      |
| youremail@lisd.net         |      |
| Can't access your account? |      |
|                            |      |
|                            | Next |
|                            | Next |

• You will need to enter your **last name**, **birthdate**, **and the last four digits of your social security number**. \* This is a one-time authentication process.

| THEbenefitsHUB Login         |
|------------------------------|
| Test Employee                |
| Last Name                    |
| Birth MM Birth DD Birth YYYY |
| Last Four Digits of SSN      |
| Login                        |
| Back                         |
|                              |

• You will be greeted by the Additional Security Verification screen. Please choose whether you would like to receive your security code via text, email or call and click *Send Code*.

| Additional      | Security vernication        |
|-----------------|-----------------------------|
| Please select v | which method you would like |
| to recei        | ve your security code.      |
| Text Securit    | y Code                      |
| Email Securi    | ty Code                     |
| Call me with    | Security Code               |
| Ask Admin f     | or Security Code            |
|                 |                             |
|                 | Back                        |

- You should promptly receive a code per your selected method. The code will be valid for the next 10 minutes.
- Type the code in the *Security Code* field and click *Verify*.

| THEbenefitsHUB                           |                                                                           |
|------------------------------------------|---------------------------------------------------------------------------|
| Enter                                    | Security Code                                                             |
| Code sent to a*<br>enter the code b<br>1 | ********d@lisd.net. Please<br>elow. Code is only valid for<br>10 minutes. |
| S                                        | ecurity Code                                                              |
|                                          | Verify                                                                    |
| Se                                       | nd New Code                                                               |

• After completing these steps, you will successfully be directed to The Benefits Hub.

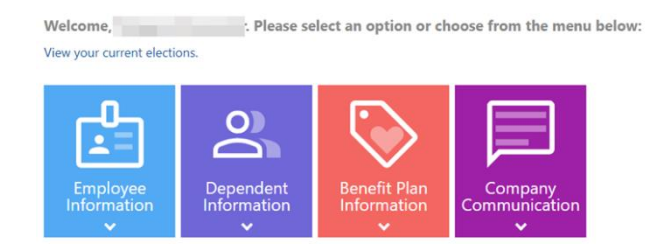

• Begin the Benefit Acknowledgements page and continue with enrollment.